# BEWIJSSTUKKEN – RECENTSTE VERWERVINGSTITEL VIA MYMINFIN

### Stap 1:

Ga naar https://www.minfin.fgov.be/.

#### Stap 2:

Klik op de knop 'meld u aan' en meldt u vervolgens aan via één van de beschikbare mogelijkheden.

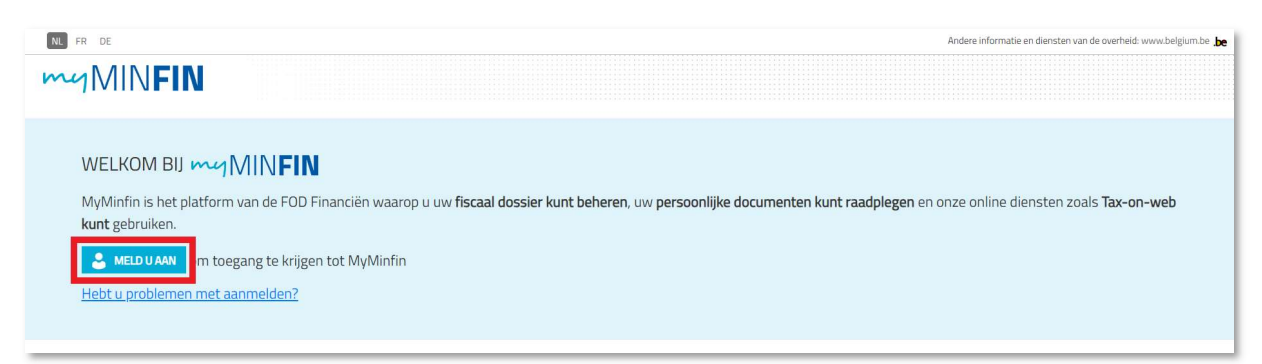

### Stap 3:

Klik in de hoofding op 'Mijn woning'.

| NL FR DE              |                                                              | Andere informatie en diensten van de overheid: www.belgium.be |
|-----------------------|--------------------------------------------------------------|---------------------------------------------------------------|
| myMINFIN              |                                                              |                                                               |
| ONTHAAL MIJN AANGIFTE | MIJN BETALINGEN MIJN WONING MIJN DOCUMENTEN MIJN INTERACTIES |                                                               |

### Stap 4:

Klik in het overzicht op 'Mijn akten raadplegen'.

| > Mijn onroerende gegevens raadplegen      |  |
|--------------------------------------------|--|
| Mijn huurcontracten raadplegen             |  |
| > Een kadastraal uittreksel aanvragen      |  |
| > Mijn akten raadplegen                    |  |
| > Een voorafgaande identificatie aanvragen |  |

## Stap 5:

Naast de meest recente akte, klikt u op de 3 puntjes, onder 'Acties' en vervolgens klikt u op 'Downloaden'.

| ✓ Mijn akten raadplegen                                                                                                    |                  | Een vraag stellen |
|----------------------------------------------------------------------------------------------------|------------------|-------------------|
| Door een technische aanpassing kunnen bepaalde documenten tijdelijk dubbel weergegeven worden.  Voor ondernemingen zijn de vanaf 06.11.2023 behandelde akten tijdelijk enkel toegankelijk voor de wettelijke vertegenwoordiger. |                  |                   |
| Naam                                                                                                    | Datum 💌          | Acties            |
| Transcriptie akte VERKOOP -                                                                                                    | 15 februari 2016 |                   |

| akten raadplegen                                                                                                    |                  | Een vraag    |
|----------------------------------------------------------------------------------------------------|------------------|--------------|
| Door een technische aanpassing kunnen bepaalde documenten tijdelijk dubbel weergegeven worden.<br>Voor ondernemingen zijn de vanaf 06.11.2023 behandelde akten tijdelijk enkel toegankelijk voor de wettelijke vertegenwoorde | ger.             |              |
| Naam                                                                                                    | Datum 💌          | Acties       |
| Transcriptie akte VERKOOP -                                                                                                    | 15 februari 2016 |              |
|                                                                                                    |                  | 🛤 Downloaden |